## Login to JapanKowledge Lib

1. Click on "Login" on the upper right of the page of JapanKnowledge Lib (<u>https://japanknowledge.com/library/en/</u>).

| lanan Knowledge Lib                                                                                                    |                                                                                            |                                                                      |                                       |                            | Contents   Support   Jpn                                                                                                    |  |
|----------------------------------------------------------------------------------------------------|--------------------------------------------------------------------------------------------|----------------------------------------------------------------------|---------------------------------------|----------------------------|----------------------------------------------------------------------------------------------------|--|
| Japannaionice                                                                                                    | -6C LIN                                                                                    |                                                                      | HOME                                  | For organizations          | For individual users (J)                                                                                                    |  |
| Basic Search Ad                                                                                                    | Ivanced Search                                                                             | Book Shelf                                                           |                                       |                            |                                                                                                    |  |
|                                                                                                    |                                                                                            |                                                                      |                                       |                            | 🔓 Like 0 Share 🕑 Tweet                                                                                                    |  |
| Japan Statistical Asso<br>Historie<br>Statisti                                                                                    | cal New                                                                                    | Released!                                                            | ••••••••••••••••••••••••••••••••••••• | 1 日 1 日<br>                | Login                                                                                                    |  |
| All statistical data in b<br>(5 volumes, 1870s to arou<br>New Edition Historical<br>to around 2003) can be s<br>More details here | oth the Historical S<br>und 1985) and its tho<br>Statistics of Japan<br>searched and downl | tatistics of Japan<br>roughly revised<br>(5 volumes, 1870s<br>oaded. |                                       |                            | <ul> <li>&gt; To join JapanKnowledge Lib (Japanese)</li> <li>&gt; Fees</li> <li>&gt; Terms of Use</li> <li>&gt; Forms and Brochure</li> </ul> |  |
| What's New                                                                                                    |                                                                                            |                                                                      | м                                     | ore Information (Japanese) | > About JapanKnowledge Lib                                                                                                    |  |
| 2020年04月10日 「日本大百科全書(ニッポニカ)」を更新しました! NEW!                                                                                         |                                                                                            |                                                                      |                                       |                            | > About JKBooks                                                                                                    |  |
| 2020年04月08日                                                                                                    | 「重要なお知らせ」                                                                                  | > About Integration of JapanKnowledge Lib and<br>JKBooks             |                                       |                            |                                                                                                    |  |
| 2020年04月07日 ジ<br>2020年04月02日 学                                                                                                    | マパンナレッジ版<br>術認証のメンテナン                                                                      | 「大漢和辞典」2021<br>ハスによる一時利用                                             | 年春にリリース!<br>停止について                    | NEW!                       | > Discovery and other partner services<br>(Japanese)                                                                                          |  |

2. Click on "Use academic authentication (Shibboleth)."

| Member ID                                                                                                    |
|----------------------------------------------------------------------------------------------------|
| Password                                                                                                    |
| Show Password                                                                                                    |
| Remember me                                                                                                    |
| <ul> <li>Please uncheck if you are using a shared computer.</li> <li>Please be sure to log out after end of session.</li> </ul> |

3. Enter "鳥取大学" in the textbox and click on "選択".

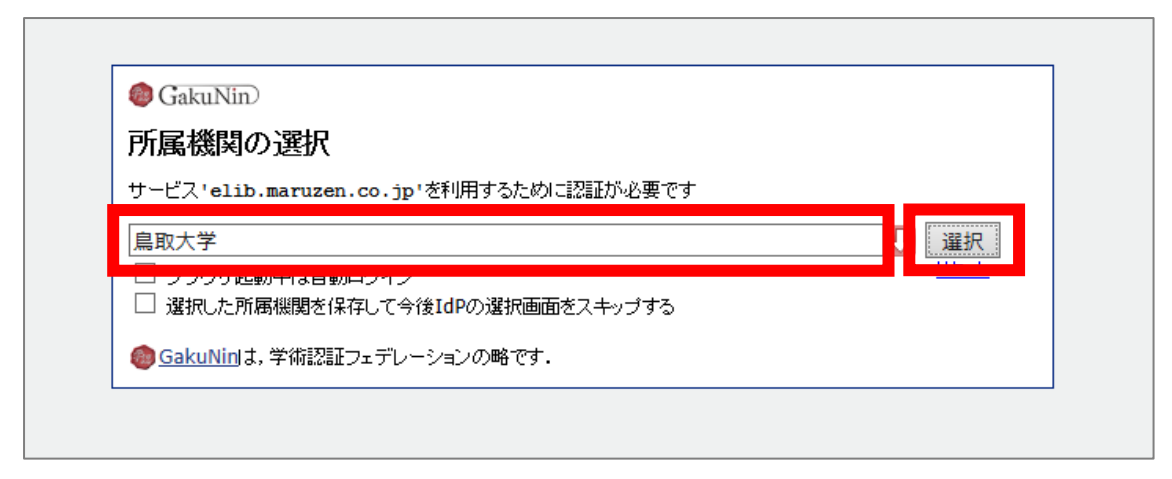

4. Enter your TU-ID and password and click on "Login."

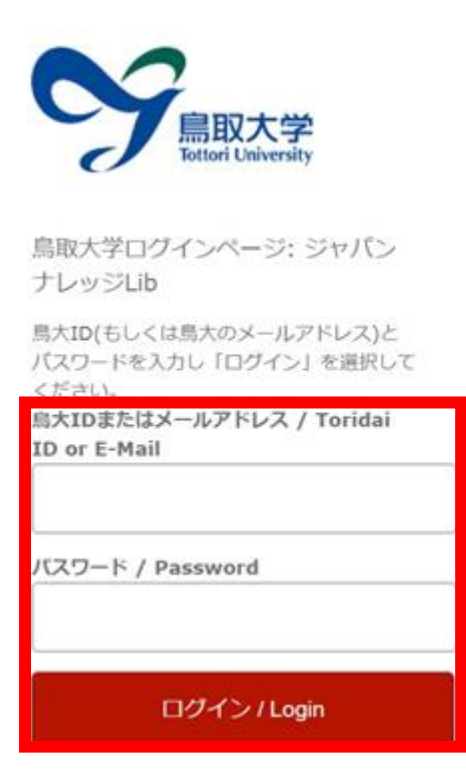

5. If a window is displayed as below, you have successfully logged in to JapnaKowledge Lib.

| <b>JapanKnowledge</b> Lib                                |          | Contents   Support Guide   Jp                                                                                         | n 鳥取大学 Logout                     |  |  |  |
|----------------------------------------------------------|----------|----------------------------------------------------------------------------------------------------|-----------------------------------|--|--|--|
| Basic Search Advanced Search                             | n Bo     | k Shelf                                                                                                    |                                   |  |  |  |
| headword \vee                                            |          | Search Definition Phrase search                                                                                       |                                   |  |  |  |
| Contents + - res                                         | et 🔺     | 4695107 results relevance                                                                                             | ✓ 20 results ✓                    |  |  |  |
| Encyclopedia 245399<br>Japanese 1164156                  | <b>v</b> | 1. "Blood Debt" Incident 【シンガボール血債問題】<br>Controversy that developed from the discovery in February 1962 of mass grave | Encyclopedia of Japan s of        |  |  |  |
| History and Place Names 296880<br>English 942977         | <b>v</b> | 2. "C" sliding osteotomy<br>C 字型スライド骨切り術《下顎後退症および開咬の改善を目的として, 両側下顎                                                    | Medical Science E-J<br>頼枝に口腔外から行な |  |  |  |
| European Languages 869506<br>East Asian Languages 162178 | <b>v</b> | う下顎骨切り術》<br>3. "chémical" thyroidéctomy                                                                               | Medical Science E-J               |  |  |  |
| Terminology and Information 214782                       | •        | "化学的"甲状腺切除(法) 《抗甲状腺薬によって甲状腺機能を低下させること》                                                                                |                                   |  |  |  |